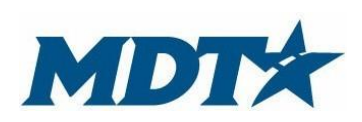

PO Box 201001 2701 Prospect Avenue Helena, MT 59620-1001 (406) 444-7417

# **Table of Contents**

| Section 1: General Information and<br>Registration                       | Page 2  |
|--------------------------------------------------------------------------|---------|
| Section 2: Logging into Webgrants                                        | Page 4  |
| Section 3: Your Grant                                                    | Page 6  |
| Section 4: Claim submission                                              | Page 8  |
| Section 5: Narrative Reporting                                           | Page 14 |
| Section 5: Notifications of submissions,<br>Approvals and/or Corrections | Page 19 |

# Section 1: General Information and Registration

#### Note: If you have already registered, move straight to section 2.

This guide provides instructions on the proper completion of the grant application to the Montana Department of Transportation (MDT) State Highway Traffic Safety Section (SHTSS) utilizing the Montana Grants and Loans System (Webgrants). It will provide guidance, explanations and examples that may prove helpful. Be succinct with your application, but provide enough information for staff to make an appropriate funding recommendation regarding your project. This is a competitive grant process.

Please feel free to call a program planner (see contact list at the end of the document) if you need clarification.

If awarded, objectives and budget will be part of the grant contract acting as the scope of work for the project. It is important that the grantee carefully consider the objectives, budget and expectations of the project. The grantee is responsible for appropriate use of federal funds.

#### **Webgrants Registration Process**

Register yourself and your organization at <u>https://fundingmt.org/index.do</u>. Click "Register Here" on the login page. The primary application contact is the one who will register. Additional contacts may be added so that authorized users can view and fill out the application.

| Login User ID:* Password:* Login Forgot Password? | <section-header><image/><image/><image/><image/><image/><image/><image/><image/></section-header> |
|---------------------------------------------------|---------------------------------------------------------------------------------------------------|
|                                                   | New to WebGrants - State of Montana?<br>Register Here                                             |

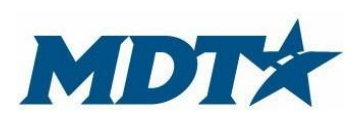

PO Box 201001 2701 Prospect Avenue Helena, MT 59620-1001 (406) 444-7417

Fill out all the required information (red asterisks) and select "register" when complete. Users will receive an email notification alerting your registration. Registration and a user ID and password will be generated by Webgrants and emailed to you.

| Personal Information Name:* Salutation Email:* Email:* Confirm Email* Confirm Email* Alternate Email Alternate Email Address:* City Phone:* City Phone Fax: City Phone Fax: City City City City City City City City                                                                                                    | First Name | Montana<br>State/Province | Middle Na  | ame             | Last Name |  |
|----------------------------------------------------------------------------------------------------|------------|---------------------------|------------|-----------------|-----------|--|
| Name:*<br>Salutation Email* Email* Confirm Email* Confirm Email* Alternate Email Alternate Email Address:* City Phone:* Phone Fax: Fax: Fax: Fax: Fax: Fax: Fax: Fax:                                                                                                    | First Name | Montana<br>State/Province | Viiddle Na | ame             | Last Name |  |
| Email:* Confirm Email* Confirm Email* Confirm Email* Confirm Email* City Address:* City Phone:* City Phone ************************************                                                                                                    | Ext.       | Montana<br>State/Province | ×          | Postal Code/Zip |           |  |
| Confirm Email*  Alternate Email  Alternate Email  Address:*  City Phone:*  City Phone Fax:  What Agency's Grant Programs are you most interested in?:  Organization Information Name:*  Organization Type:  Organization Type:  City Phone:*  City Phone:* City Phone:* City Phone:* City Ph                                                                                                    | Ext.       | Montana<br>State/Province | ×          | Postal Code/Zip | ]         |  |
| Alternate Email                                                                                                    | Ext.       | Montana<br>State/Province | <b>v</b>   | Postal Code/Zip |           |  |
| Address:*                                                                                                    | Ext.       | Montana State/Province    | ~          | Postal Code/Zip |           |  |
| Address:*  Address:*  City Phone:*  Phone Fax:  City Phone Fax:  City City Phone Fax: City City City Corganization Information Name:* City Corganization Type: City Phone:* City Phone:* Ci                                                                                                    | Ext.       | Montana<br>State/Province | <b>v</b>   | Postal Code/Zip | ]         |  |
| <pre></pre>                                                                                                    | Ext.       | Montana<br>State/Province | ~          | Postal Code/Zip |           |  |
| Alternate Phone:<br>Phone:<br>Phon                                                                             | Ext.       | Montana<br>State/Province | ×          | Postal Code/Zip |           |  |
| City<br>Phone:*<br>Phone<br>Phone<br>P | Ext.       | State/Province            |            | Postal Code/Zip |           |  |
| Alternate Phone<br>Fax:<br>Fax:<br>Fax:<br>Fax:<br>Fax:<br>Fax:<br>Corganization Information<br>Name:*<br>Organization Type:<br>Corganization Website:<br>Address:*<br>City<br>Phone:*                                                                                                    | Ext.       |                           |            | ~               |           |  |
| Alternate Phone                                                                                                    | ### EAL    |                           |            | ~               |           |  |
| What Agency's Grant Programs are you<br>most interested in?:<br>Drganization Information<br>Name:*<br>Organization Type:<br>Organization Website:<br>Address:*<br>City<br>Phone:*                                                                                                    | ***        |                           |            | ~               |           |  |
| What Agency's Grant Programs are you<br>most interested in?:<br>Organization Information<br>Name:*<br>Organization Type:<br>Organization Website:<br>Address:*                                                                                                    | ###        |                           |            | ~               |           |  |
| What Agency's Grant Programs are you<br>most interested in?:<br>Organization Information<br>Name:*<br>Organization Type:<br>Organization Website:<br>Address:*                                                                                                    |            |                           |            | ~               |           |  |
| Organization Information Name:* Organization Type: Organization Website: Address:* City Phone:*                                                                                                    |            |                           |            |                 |           |  |
| Name:* Organization Type: Organization Website: Address:* City Phone:*                                                                                                    |            |                           |            |                 |           |  |
| Organization Type:                                                                                                    |            |                           |            |                 |           |  |
| Organization Website:                                                                                                    |            | ~                         |            |                 |           |  |
| Address:*                                                                                                    |            |                           |            |                 |           |  |
| Phone:*                                                                                                    |            |                           |            |                 |           |  |
| * [<br>City<br>Phone:* [<br>###-###-#                                                                                                    |            |                           |            |                 |           |  |
| *                                                                                                    |            |                           |            |                 |           |  |
| City Phone:*                                                                                                    |            | Montana                   | ~          |                 | 7         |  |
| ###-###-#                                                                                                    |            | State/Province            |            | Postal Code/Zip | _         |  |
|                                                                                                    | ###        |                           |            |                 |           |  |
| Ext.                                                                                                    |            |                           |            |                 |           |  |
| Ext.                                                                                                    |            |                           |            |                 |           |  |
| Fax:                                                                                                    |            |                           |            |                 |           |  |
|                                                                                                    | 1          |                           |            |                 |           |  |
| Email address                                                                                                    | ###        |                           |            |                 |           |  |

## Section 2: Logging into Webgrants:

Once you receive a password, go to the webgrants main page seen below and log in using the user ID and password that was emailed to you. Passwords can be changed after initial log in. Any individuals that will be entering information into the grant must be registered in the system and receive a user ID and password.

If you forgot your password, put in your user ID and click forgot password. If you can't remember either, contact your grant manager.

|          | Montar                                           | Grants and Loans                                                                                                    |
|----------|--------------------------------------------------|----------------------------------------------------------------------------------------------------|
|          |                                                  | Syste                                                                                                    |
| 🍳 Log In |                                                  |                                                                                                    |
|          | Login User ID: Password:* Login Forgot Password? | A Partnership Between<br>Montana Contraction<br>Montana Fisht<br>Wildlife @ Partos<br>Wildlife @ Partos<br>Wildlife @ |
|          |                                                  | New to WebGrants - State of Montana?<br>Register Here                                                                                                    |
|          |                                                  | Funding Opportunities Offered by Montana State Agencies<br>Search Here                                                                                                    |
|          |                                                  | Announcements                                                                                                    |
|          | II                                               |                                                                                                    |

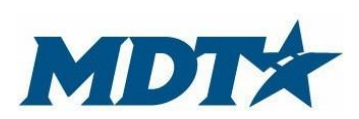

PO Box 201001 2701 Prospect Avenue Helena, MT 59620-1001 (406) 444-7417

## Webgrant Instructions and My Profile:

Webgrants has instructions providing general information for webgrant users. This is not specific to funding agencies, but rather instructions of the functionality of the system. Click on the link *Grantee Instructions* and read carefully.

To adjust personal information or to reset password, click *My Profile*.

**Pay attention to the "TOP BAR".** The TOP BAR will enable you to access the main menu, ask for help, log out, print, add information, delete, edit and save. Always refer to the TOP BAR when completing the different sections of the application.

| WebGrants - State of Mont ×                                          | And Grants and Loans                                                                                                    |
|----------------------------------------------------------------------|----------------------------------------------------------------------------------------------------|
| 👌 Menu   🧟 Help   🍟 Log Out                                          | Sack   🏡 Print   🥐 Add   💢 Delete   🔗 Edit   📙 S                                                                                                    |
| 🕎 Welcome                                                            | $\uparrow$                                                                                                    |
| Main Menu                                                            | and a second second sec |
| Click Help above to view instructions. Go to my Prolife to reset pas | ssword.                                                                                                    |
|                                                                      | Grantee Instructions                                                                                                    |
|                                                                      | My Profile <                                                                                                    |
|                                                                      | 🕎 Funding Opportunities                                                                                                    |
|                                                                      | ────────────────────────────────────                                                                                                    |
|                                                                      | 🐊 My Grants                                                                                                    |
|                                                                      |                                                                                                    |
|                                                                      |                                                                                                    |

#### **Section 3: Your Grant**

If you have been successful in receiving a grant from MDT – SHTSS, you will be able to access all necessary information from the main menu screen, which is available after you log in. Necessary information may include, past applications, funding opportunities and my grants.

When logged into webgrants, click *My Grants*. Your current and past grants will be populated. The grant tracking page will show the grant ID (which is the contract #), status, year, title, program area, grant administrator and grant amount. Click the title to take you to all necessary grant components.

| ліск неір above to view ins | tructions. Go to "My Pro | nine to reset password.          |                                       |                               |                      |
|-----------------------------|--------------------------|----------------------------------|---------------------------------------|-------------------------------|----------------------|
|                             |                          |                                  | - · · · ·                             |                               |                      |
|                             |                          |                                  | Grantee Instructions                  |                               |                      |
|                             |                          |                                  | My Profile                            |                               |                      |
|                             |                          |                                  | Funding Opportunities                 |                               |                      |
|                             |                          |                                  | My Applications                       |                               |                      |
|                             |                          |                                  | My Grants                             |                               |                      |
|                             |                          |                                  |                                       |                               |                      |
| 🔊 Menu I 🕱 Help (           | Log Out                  |                                  | Back                                  | 🖄 Print I 📣 Add I 😪 Delete    | Edit I 📖 Sav         |
| 🗊 menu   🔯 neib             |                          |                                  | Duck                                  | S - mint a Mart a Delete      |                      |
| À Grant Trackin             | g                        |                                  |                                       |                               |                      |
| Current Grants              |                          |                                  |                                       | Clo                           | osed Grants   Claims |
| Grants in the status Underw | vay or Suspended appea   | ar on this list. To view other C | Grants, click the closed Grants link. |                               |                      |
| 48449 Underway 2            | rear                     |                                  |                                       | Owners Andreaded a trade of a | Ourset Assessment    |

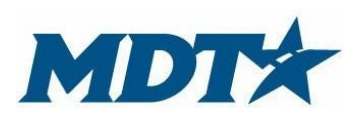

PO Box 201001 2701 Prospect Avenue Helena, MT 59620-1001 (406) 444-7417

The grant components page will be the place where everything you need to manage your grant is **located.** You can access the application you submitted, contract documents, project objectives, claims, etc.

The primary grant contact can **add additional individuals to access the grant.** These individuals will need to be registered and approved in the system first, before they can be added to access the grant. Click general information on the grants component page. Click edit on the main menu at the top of the screen and click the name of additional grant contracts. Remember the individual must be register and approved prior to adding.

| Grant Components                             |                                                                  |             |
|----------------------------------------------|------------------------------------------------------------------|-------------|
| You can define your own alerts in the Alerts | section                                                          |             |
|                                              | Component                                                        | Last Edited |
| General Information                          |                                                                  | 08/30/2016  |
| Claims                                       |                                                                  |             |
| Status Reports                               |                                                                  |             |
| Correspondence                               |                                                                  |             |
| Project Objectives                           |                                                                  |             |
| Opportunity                                  |                                                                  |             |
| Application                                  |                                                                  | -           |
|                                              |                                                                  |             |
| General Information                          |                                                                  |             |
| Grant Title:                                 | August 30 test                                                   |             |
| Grant Status:                                | Underway                                                         |             |
| Applicant Organization:                      | Montana Department of Transportation                             |             |
| Grantee Contact:                             | Kevin Tester                                                     |             |
| Additional Grantee Contacts:                 | Audrey Allums<br>Johannah Amestoy<br>Pam Buckman<br>Pam Buckman  |             |
| Program Officer:                             | Kevin Dusko                                                      |             |
| Additional Internal Contacts:                |                                                                  |             |
| Program Area:                                | MDT Test Program Area                                            |             |
| Contract Number                              | 48449                                                            |             |
| Award Year                                   | 2016                                                             |             |
| Contract Dates                               | Contract Sent Contract Received Contract Executed Contract Legal |             |
| Project Dates                                | 10/01/2016 09/30/2017<br>Project Start Project End               |             |
| Amendment Comments                           |                                                                  |             |

#### Section 4: Claim submission

Under the grant component page, click claims. This will take you to your screen where you will be able to add a claim. This screen will have your award amount. Simply hit the add button on the TOP BAR. You will then be prompted to indicate the report time period. The time period should cover fiscal expenditure time frames. When finished click save on the TOP BAR. After clicking save, click *Return to Components* for required fiscal documentation.

| Grant Componer                            | nts                                                                                                    |                                                                                                    |                       |                         |                          |                |           |  |
|-------------------------------------------|----------------------------------------------------------------------------------------------------|----------------------------------------------------------------------------------------------------|-----------------------|-------------------------|--------------------------|----------------|-----------|--|
| You can define your ow                    | in alerts in the Alerts s                                                                                                    | ection                                                                                                    |                       |                         |                          |                |           |  |
|                                           |                                                                                                    | Component                                                                                                   |                       |                         | Last Edited              |                |           |  |
| General Information                       |                                                                                                    |                                                                                                    |                       |                         |                          | 09/30/2016     |           |  |
| Claims                                    | <                                                                                                    |                                                                                                    |                       |                         |                          |                |           |  |
| Status Reports                            |                                                                                                    |                                                                                                    |                       |                         |                          |                |           |  |
| Correspondence                            |                                                                                                    |                                                                                                    |                       |                         |                          |                |           |  |
| Project Objectives                        |                                                                                                    |                                                                                                    |                       |                         |                          | 09/30/2016     |           |  |
| Contract Documents                        |                                                                                                    |                                                                                                    |                       |                         |                          |                |           |  |
| Opportunity                               |                                                                                                    |                                                                                                    |                       |                         |                          |                |           |  |
| Application                               |                                                                                                    |                                                                                                    |                       |                         |                          | -              |           |  |
| Grant Trac<br>Grant: 49083 - S            | elp   Yei Log Ou<br>King<br>MART Driving Pr<br>Status<br>Program Area<br>irantee Organization<br>Program Office<br>Awarded Amoun | ogram - 2016<br>Underway<br>MDT Test Program Are<br>Montana Department o<br>Janet Lynn Kenny<br>\$50,000.00 | ea<br>f Transportatio | Son                     | Add                      | Delete K Edit  | Save      |  |
| Claims                                    |                                                                                                    |                                                                                                    |                       |                         |                          | Beturn to Comm |           |  |
|                                           | Status                                                                                                    | Date                                                                                                    | Date                  | Da                      | ate                      | Claim Amount   | onents    |  |
| то туре                                   | Status                                                                                                    | Submitted                                                                                                   | Paid                  | From                    | n-To<br>Submitted Amount | Claim Amount   | \$0.00    |  |
|                                           |                                                                                                    |                                                                                                    |                       |                         | Approved Amount          |                | \$0.00    |  |
|                                           |                                                                                                    |                                                                                                    |                       |                         | Paid Total<br>Total      |                | \$0.00    |  |
|                                           |                                                                                                    |                                                                                                    |                       |                         |                          | Last           | Edited By |  |
| Claim General Ir<br>To create a new Claim | nformation<br>enter the starting date<br>Claim Type:*                                                                            | e and the ending date of the Re                                                                             | port Period. This     | is the period of covera | ge for this Claim.       |                |           |  |
|                                           | Report Period                                                                                                    | From*                                                                                                    |                       |                         | to*                      |                |           |  |
|                                           | Final Request?                                                                                                    |                                                                                                    |                       |                         |                          |                |           |  |
|                                           |                                                                                                    |                                                                                                    |                       |                         |                          |                |           |  |

| MDT                         | Montana Department o<br>Webgrants Fiscal a<br>Reporting Inst<br>State Highway Traffic |                | PO Box 201001<br>2701 Prospect Avenue<br>Helena, MT 59620-1001<br>(406) 444-7417 |                          |
|-----------------------------|---------------------------------------------------------------------------------------|----------------|----------------------------------------------------------------------------------|--------------------------|
| 😚 Menu   🧟 Help   📲 Log Out |                                                                                       | Sack   💩 Print | 🕀 Add   🐝 I                                                                      | Delete   💕 Edit   📙 Save |
| 🐊 Grant Tracking            |                                                                                       |                |                                                                                  |                          |
| Claim: 49083 - 001          |                                                                                       |                |                                                                                  | Grant Components         |
| Grant:                      | 49083-SMART Driving Program                                                           |                |                                                                                  |                          |
| Status:                     | Editing                                                                               |                |                                                                                  |                          |
| Program Area:               | MDT Test Program Area                                                                 |                |                                                                                  |                          |
| Grantee Organization:       | Montana Department of Transportation                                                  |                |                                                                                  |                          |
| Program Manager:            | Janet Lynn Kenny                                                                      |                |                                                                                  |                          |
|                             |                                                                                       |                |                                                                                  |                          |
| Reporting Period            |                                                                                       |                | $\rightarrow$                                                                    | Return to Components     |
| Claim Type:*                | Reimbursement                                                                         |                |                                                                                  |                          |
| Report Period:              | 10/17/2016<br>From                                                                    | 10/17/2016     |                                                                                  |                          |
| Claim Status:*              | Editing                                                                               |                |                                                                                  |                          |
| Final Request?              |                                                                                       |                |                                                                                  |                          |

There are four requirements that must be marked as complete for your fiscal claim to be submitted. Begin with inserting your reimbursement amounts. To do this, click *reimbursement*.

| Claim: 49083 - 001                                         |                                                         |           | Grant Components |  |  |  |  |  |
|------------------------------------------------------------|---------------------------------------------------------|-----------|------------------|--|--|--|--|--|
| Gra                                                        | nt: 49083-SMART Driving Program                         |           |                  |  |  |  |  |  |
| Stat                                                       | us: Editing                                             |           |                  |  |  |  |  |  |
| Program Area: MDT Test Program Area                        |                                                         |           |                  |  |  |  |  |  |
| Grantee Organization: Montana Department of Transportation |                                                         |           |                  |  |  |  |  |  |
| Program Manag                                              | er: Janet Lynn Kenny                                    |           |                  |  |  |  |  |  |
| Components                                                 |                                                         |           | Preview   Submi  |  |  |  |  |  |
| omplete each component of the Claim ai                     | nd mark it as complete. Click Submit when you are done. |           |                  |  |  |  |  |  |
|                                                            | Name                                                    | Complete? | Last Edited      |  |  |  |  |  |
|                                                            |                                                         |           |                  |  |  |  |  |  |

Authorization

Claim Supporting Documentation Attachments

After clicking the *reimbursement* button, a budget screen will populate. This will take you to your current approved budget. The line items amounts were transferred directly from your approved grant application. For grant adjustments, contact your grant manager.

Insert the amount of expenses for the period. You are not required to enter any match. Once you have inserted the amounts, click *save* on the TOP BAR. Remember expenses entered must match the back-up documentation provided.

| Claim: 49083 - 001                 |                    |                         |                             |                   | G                             | rant Components         |  |  |  |  |
|------------------------------------|--------------------|-------------------------|-----------------------------|-------------------|-------------------------------|-------------------------|--|--|--|--|
| Gr                                 | ant: 49083-SMA     | RT Driving Program      | 1                           |                   |                               |                         |  |  |  |  |
| Sta                                | tus: Editing       |                         |                             |                   |                               |                         |  |  |  |  |
| Program A                          | rea: MDT Test P    | rogram Area             |                             |                   |                               |                         |  |  |  |  |
| Grantee Organizat                  | ion: Montana Do    | nortmont of Transpo     | tation                      |                   |                               |                         |  |  |  |  |
| Program Manager: Janet J von Kenny |                    |                         |                             |                   |                               |                         |  |  |  |  |
| Program manager: Janet Lynn Kenny  |                    |                         |                             |                   |                               |                         |  |  |  |  |
|                                    |                    |                         |                             |                   |                               |                         |  |  |  |  |
| Reimbursement                      |                    |                         |                             |                   |                               |                         |  |  |  |  |
| Budget Category                    | Contract<br>Budget | Expenses<br>This Period | Prior<br>Expenses<br>(Paid) | Contract<br>Match | Match Expenses<br>This Period | Prior Match<br>Expenses |  |  |  |  |
| A. Personnel Services              |                    |                         |                             |                   |                               |                         |  |  |  |  |
| Sydney Barrett                     | \$5,000.00         | \$0.00                  | \$0.00                      | \$0.00            | \$0.00                        | \$0.00                  |  |  |  |  |
| Sydney Barrett                     | \$2,500.00         | \$0.00                  | \$0.00                      | \$0.00            | \$0.00                        | \$0.00                  |  |  |  |  |
| B. Contracted Services             |                    |                         |                             |                   |                               |                         |  |  |  |  |
| SMART Driver Inc.                  | \$5,000.00         | \$0.00                  | \$0.00                      | \$0.00            | \$0.00                        | \$0.00                  |  |  |  |  |
| C. Operating Expenses              | 6400.00            | <b>AD 00</b>            | <b>60.00</b>                |                   | co. co.                       | <b>60.00</b>            |  |  |  |  |
| Crazy Straws                       | \$100.00           | \$0.00                  | \$0.00                      | \$0.00            | \$0.00                        | \$0.00                  |  |  |  |  |
| Stairway To Heaven                 | \$33,000.00        | \$0.00                  | \$0.00                      | \$0.00            | \$0.00                        | \$0.00                  |  |  |  |  |
| Wands & Magic Markers              | \$500.00           | \$0.00                  | \$0.00                      | \$0.00            | \$0.00                        | \$0.00                  |  |  |  |  |
| D. Travel                          | 60,500,00          | ¢0.00                   | 00.00                       | eo oo             | 60.00                         | 60.00                   |  |  |  |  |
| E Indirect Costs (if applicable)   | ຈ2,ວບປ.ບບ          | <b>⊅</b> 0.00           | ֆՍ.ՍՍ                       | \$U.UU            | \$0.00                        | \$0.00                  |  |  |  |  |
| Indirect Costs (in upplicable)     | \$1,400.00         | \$0.00                  | \$0.00                      | \$0.00            | \$0.00                        | \$0.00                  |  |  |  |  |

Once you hit save, a reimbursement snap shot will be populated. Review and then hit mark as complete.

| Reimbursement             |                    |                         |                             |            |                                  |                   | · · · · · · · · · · · · · · · · · · · | Mark                    | as Comple   | te   Go to Cl                     | aim Forms           |
|---------------------------|--------------------|-------------------------|-----------------------------|------------|----------------------------------|-------------------|---------------------------------------|-------------------------|-------------|-----------------------------------|---------------------|
| Budget Category           | Contract<br>Budget | Expenses<br>This Period | Prior<br>Expenses<br>(Paid) | Total Paid | Available<br>Balance<br>(Unpaid) | Contract<br>Match | Match Expenses<br>This Period         | Prior Match<br>Expenses | Total Match | Remaining<br>Match<br>Requirement | Match<br>Percentage |
| A. Personnel Services     |                    |                         |                             |            |                                  |                   |                                       |                         |             |                                   |                     |
| Sydney Barrett            | \$5,000.00         | \$100.00                | \$0.00                      | \$100.00   | \$4,900.00                       | \$0.00            | \$0.00                                | \$0.00                  | \$0.00      | \$0.00                            | .00%                |
| Sydney Barrett            | \$2,500.00         | \$0.00                  | \$0.00                      | \$0.00     | \$2,500.00                       | \$0.00            | \$0.00                                | \$0.00                  | \$0.00      | \$0.00                            |                     |
| Sub Total:                | \$7,500.00         | \$100.00                | \$0.00                      | \$100.00   | \$7,400.00                       | \$0.00            | \$0.00                                | \$0.00                  | \$0.00      | \$0.00                            | .00%                |
| B. Contracted Services    |                    |                         |                             |            |                                  |                   |                                       |                         |             |                                   |                     |
| SMART Driver Inc.         | \$5,000.00         | \$0.00                  | \$0.00                      | \$0.00     | \$5,000.00                       | \$0.00            | \$0.00                                | \$0.00                  | \$0.00      | \$0.00                            |                     |
| Sub Total:                | \$5,000.00         | \$0.00                  | \$0.00                      | \$0.00     | \$5,000.00                       | \$0.00            | \$0.00                                | \$0.00                  | \$0.00      | \$0.00                            |                     |
| C. Operating Expenses     |                    |                         |                             |            |                                  |                   |                                       |                         |             |                                   |                     |
| Crazy Straws              | \$100.00           | \$0.00                  | \$0.00                      | \$0.00     | \$100.00                         | \$0.00            | \$0.00                                | \$0.00                  | \$0.00      | \$0.00                            |                     |
| Stairway To Heaven        | \$33,000.00        | \$0.00                  | \$0.00                      | \$0.00     | \$33,000.00                      | \$0.00            | \$0.00                                | \$0.00                  | \$0.00      | \$0.00                            |                     |
| Wands & Magic Markers     | \$500.00           | \$0.00                  | \$0.00                      | \$0.00     | \$500.00                         | \$0.00            | \$0.00                                | \$0.00                  | \$0.00      | \$0.00                            |                     |
| Sub Total:                | \$33,600.00        | \$0.00                  | \$0.00                      | \$0.00     | \$33,600.00                      | \$0.00            | \$0.00                                | \$0.00                  | \$0.00      | \$0.00                            |                     |
| D. Travel                 |                    |                         |                             |            |                                  |                   |                                       |                         |             |                                   |                     |
| Going to California       | \$2,500.00         | \$0.00                  | \$0.00                      | \$0.00     | \$2,500.00                       | \$0.00            | \$0.00                                | \$0.00                  | \$0.00      | \$0.00                            |                     |
| Sub Total:                | \$2,500.00         | \$0.00                  | \$0.00                      | \$0.00     | \$2,500.00                       | \$0.00            | \$0.00                                | \$0.00                  | \$0.00      | \$0.00                            |                     |
| F. Indirect Costs (if app | licable)           |                         |                             |            |                                  |                   |                                       |                         |             |                                   |                     |
| Indirect Costs            | \$1,400.00         | \$0.00                  | \$0.00                      | \$0.00     | \$1,400.00                       | \$0.00            | \$0.00                                | \$0.00                  | \$0.00      | \$0.00                            |                     |
| Sub Total:                | \$1,400.00         | \$0.00                  | \$0.00                      | \$0.00     | \$1,400.00                       | \$0.00            | \$0.00                                | \$0.00                  | \$0.00      | \$0.00                            |                     |
| Total:                    | \$50,000.00        | \$100.00                | \$0.00                      | \$100.00   | \$49,900.00                      | \$0.00            | \$0.00                                | \$0.00                  | \$0.00      | \$0.00                            | .00%                |

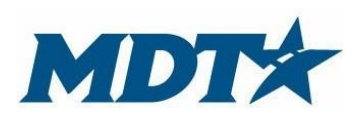

PO Box 201001 2701 Prospect Avenue Helena, MT 59620-1001 (406) 444-7417

After completing the budget, you will be required to complete the other sections. If needed, you can go back into any part of the reimbursement components and make adjustments. To add claim supporting documentation click the tab and browse your local computer for the appropriate documents. You can add multiple documents.

| Complete each component of the Claim and mark it as complete. Click Submit when you are done. Name General Information Reimbursement | Complete?             |                          |
|----------------------------------------------------------------------------------------------------|-----------------------|--------------------------|
| Name<br>General Information                                                                                                    | Complete?             |                          |
| General Information Reimburgement                                                                                                    |                       | Last Edited              |
| Paimburgament                                                                                                    | √                     | 10/17/2016               |
| Rembulsement                                                                                                    | 1                     | 10/17/2016               |
| Claim Supporting Documentation Attachments                                                                                           |                       |                          |
| Authorization                                                                                                    |                       |                          |
| 🖓 Menu   🧟 Help   📲 Log Out 🛛 🆙 Back                                                                                                 | 🖄 Print   🥐 Add   💥 D | elete   🔣 Edit   识 Sav   |
| A Grant Tracking                                                                                                    | 7                     |                          |
| Claim: 49083 - 001                                                                                                    |                       | Grant Components         |
| Grant: 49083-SMART Driving Program                                                                                                   |                       |                          |
| Status: Editing                                                                                                    |                       |                          |
| Program Area: MDT Test Program Area                                                                                                  |                       |                          |
| Grantee Organization: Montana Department of Transportation                                                                           |                       |                          |
| Program Manager: Janet Lynn Kenny                                                                                                    |                       |                          |
| Claim Supporting Decumentation Attachments                                                                                           | Mark as Comp          | loto I. Go to Claim Form |
| Description File Name File Size                                                                                                    | Mark as comp          | Liploaded                |
|                                                                                                    | Date                  |                          |
| 🏹 Menu   🧏 Help   📲 Log Out 🌍 Back                                                                                                   | 🗟 Print   🥐 Add   渊 D | elete   🧭 Edit   闄 Sav   |
| W Application                                                                                                    |                       |                          |
| Attach File                                                                                                    |                       |                          |
| Upload File:                                                                                                    | Browse                |                          |
| Description:*                                                                                                    | 7                     |                          |
|                                                                                                    |                       |                          |
|                                                                                                    | $\sim$                |                          |
|                                                                                                    |                       |                          |

The last requirement of the claim submission process is completing the authorization component. This allows MDT to accept reimbursements electronically. Click *authorization*, input the required information, click save on the TOP Bar and mark as complete.

| Components                                                                                                    |                                                                                                    |                                                                     | Preview   Submit                                           |
|----------------------------------------------------------------------------------------------------|----------------------------------------------------------------------------------------------------|---------------------------------------------------------------------|------------------------------------------------------------|
| Complete each component of the Claim and r                                                                       | nark it as complete. Click Submit when you are done.                                                                                        |                                                                     |                                                            |
|                                                                                                    | Name                                                                                                    | Complete?                                                           | Last Edited                                                |
| General Information                                                                                              |                                                                                                    | <b>√</b>                                                            | 10/17/2016                                                 |
| Claim Supporting Documentation Attachm                                                                           | ents                                                                                                    | ✓<br>✓                                                              | 10/17/2016                                                 |
| Authorization                                                                                                    |                                                                                                    | •                                                                   | 101112010                                                  |
| 🅎 Menu   🧏 Help   📲 Log Out                                                                                      | Sack                                                                                                    | 瀺 Print   🧼 Add   渊 D                                               | elete   💕 Edit   <mark> </mark> Save                       |
| À Grant Tracking                                                                                                 |                                                                                                    |                                                                     | 7                                                          |
| Claim: 49083 - 001                                                                                               |                                                                                                    |                                                                     | Grant Components                                           |
| Grant:                                                                                                    | 49083-SMART Driving Program                                                                                                    |                                                                     |                                                            |
| Status:                                                                                                    | Editing                                                                                                    |                                                                     |                                                            |
| Program Area:                                                                                                    | MDT Test Program Area                                                                                                    |                                                                     |                                                            |
| Grantee Organization:                                                                                            | Montana Department of Transportation                                                                                                    |                                                                     |                                                            |
| Program Manager:                                                                                                 | Janet Lynn Kenny                                                                                                    |                                                                     |                                                            |
|                                                                                                    |                                                                                                    |                                                                     |                                                            |
| By checking this box, I hereby certify that information is correct. Supporting docume available for audit.       | in accordance with the laws of the State of Montana and under the t<br>ntations including: time slips, invoices, disbursement vouchers, etc | erms of the approved program a<br>c. are attached. Originals are ma | and signed contract, all claim<br>intained by Grantee and  |
| Yes or No*                                                                                                    | ⊖Yes ⊖No                                                                                                    |                                                                     |                                                            |
| FullI Name*                                                                                                    |                                                                                                    |                                                                     |                                                            |
| Talat                                                                                                    |                                                                                                    |                                                                     |                                                            |
| litte*                                                                                                    |                                                                                                    |                                                                     |                                                            |
|                                                                                                    |                                                                                                    |                                                                     |                                                            |
|                                                                                                    |                                                                                                    |                                                                     |                                                            |
| Certification                                                                                                    |                                                                                                    | Mark as Comp                                                        | lete   Go to Claim Forms                                   |
| By checking this box, I hereby certify that<br>information is correct. Supporting docume<br>available for audit. | in accordance with the laws of the State of Montana and under the nations including: time slips, invoices, disbursement vouchers, et        | terns of the approved program<br>c. are attached. Originals are m   | and signed contract, all claim<br>aintained by Grantee and |
| Yes or No*                                                                                                    | Yes                                                                                                    |                                                                     |                                                            |
| Full Nama*                                                                                                    | Kovin Tester                                                                                                    |                                                                     |                                                            |
| r un ridnic                                                                                                    |                                                                                                    |                                                                     |                                                            |
| Title*                                                                                                    | Tester                                                                                                    |                                                                     |                                                            |
|                                                                                                    |                                                                                                    |                                                                     |                                                            |

After all components are completed you can preview, make any adjustments or submit. This completes the claim submission process and you will get a verification of submission.

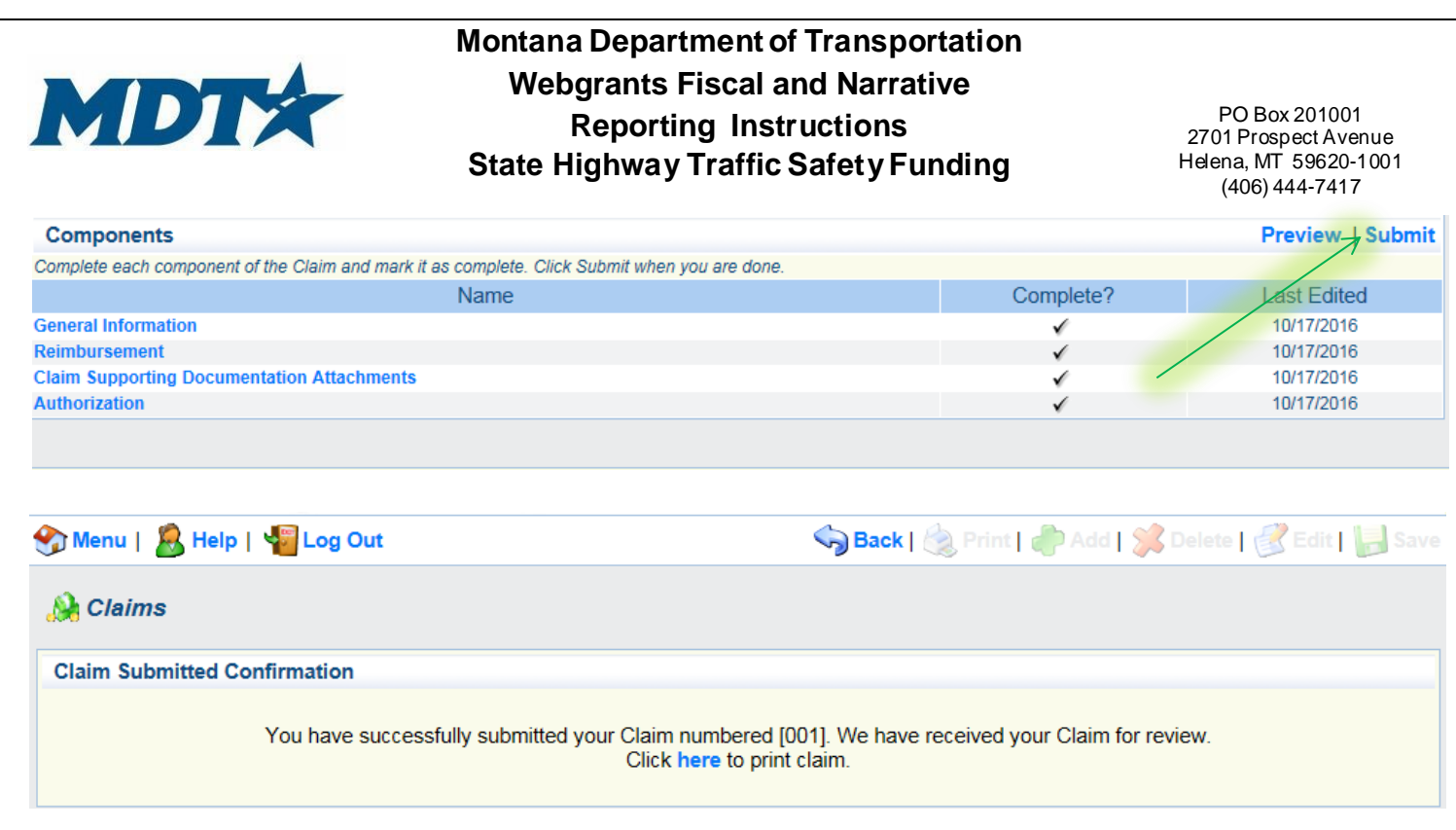

To access claim submitted click *claims* under the main grant component screen. This will indicate the status of the claim submitted. Status can include: submitted, correcting, approved or paid.

| Grant Components                                     |             |
|------------------------------------------------------|-------------|
| You can define your own alerts in the Alerts section |             |
| Component                                            | Last Edited |
| General Information                                  | 09/30/2016  |
| Claims Claims                                        |             |
| Status Reports                                       |             |
| Correspondence                                       |             |
| Project Objectives                                   | 09/30/2016  |
| Contract Documents                                   |             |
| Opportunity                                          | -           |
| Application                                          | -           |

| Claims      |               |           |                   |              | Copy Existing Clain     | Return to Components |
|-------------|---------------|-----------|-------------------|--------------|-------------------------|----------------------|
| ID          | Туре          | Status    | Date<br>Submitted | Date<br>Paid | Date<br>From-To         | Claim Amount         |
| 49083 - 001 | Reimbursement | Submitted | 10/17/2016        |              | 10/17/2016 - 10/17/2016 | \$100.00             |
|             |               |           |                   |              | Submitted Amount        | \$100.00             |
|             |               |           |                   |              | Approved Amount         | \$0.00               |
|             |               |           |                   |              | Paid Total              | \$0.00               |
|             |               |           |                   |              | Total                   | \$100.00             |
|             |               |           |                   |              |                         | 1.150.15             |

# **Section 5: Narrative Reporting**

Under the grant components, click *status reports* and then click add on the TOP BAR. Then you will be prompted to indicate the report period and what type of report it is. You will then hit save and be prompted to go to the status reports components.

| orant components<br>ou can define your own alerts in t<br>eneral Information                                                          | he Alerts section                                                                                                    |                                |                                           |                    |            |
|----------------------------------------------------------------------------------------------------|----------------------------------------------------------------------------------------------------|--------------------------------|-------------------------------------------|--------------------|------------|
| ou can define your own alerts in t<br>meral Information                                                                               | he Alerts section                                                                                                    |                                |                                           |                    |            |
| neral Information                                                                                                    |                                                                                                    |                                |                                           |                    |            |
| neral Information                                                                                                    | Component                                                                                                    |                                |                                           | Last Edited        |            |
|                                                                                                    |                                                                                                    |                                |                                           | 09/30/2016         |            |
| aims                                                                                                    |                                                                                                    |                                |                                           |                    |            |
| atus Reports                                                                                                    | <                                                                                                    |                                |                                           |                    |            |
| rrespondence                                                                                                    |                                                                                                    |                                |                                           |                    |            |
| oject Objectives                                                                                                    |                                                                                                    |                                |                                           | 09/30/2016         |            |
| ntract Documents                                                                                                    |                                                                                                    |                                |                                           |                    |            |
| portunity                                                                                                    |                                                                                                    |                                |                                           | -                  |            |
| plication                                                                                                    |                                                                                                    |                                |                                           | -                  |            |
| Menu   🧏 Help   📲                                                                                                    | Log Out                                                                                                    |                                | Sack   🖄 Print   🥐                        | Add   💢 Delete   🥳 | Edit 📘 S   |
| À Grant Tracking                                                                                                    |                                                                                                    |                                |                                           | N                  |            |
| Grant: 49083 - SMART D                                                                                                    | riving Program - 2016                                                                                                    |                                |                                           |                    |            |
|                                                                                                    | Status: Underway                                                                                                    |                                |                                           |                    |            |
| Pro                                                                                                    | gram Area: MDT Test Pro                                                                                                    | gram Area                      |                                           |                    |            |
| Grantee Or                                                                                                    | ganization: Montana Depa                                                                                                    | artment of Transportatio       | n                                         |                    |            |
| Prog                                                                                                    | am Officer: Janet Lynn Ke                                                                                                    | enny                           |                                           | N N                |            |
| Award                                                                                                    | ed Amount: \$50,000.00                                                                                                    |                                |                                           |                    |            |
|                                                                                                    |                                                                                                    |                                |                                           | Poturn (           | to Compone |
| Status Danasta                                                                                                    |                                                                                                    | Due Date                       | Submitted Date                            | Return             | to Compone |
| Status Reports                                                                                                    | Date From-To                                                                                                    | Due Date                       | Submitted Date                            | Arrived?           | Status     |
| Status Reports<br>ID Type                                                                                                    | Date From-To                                                                                                    | Due Date                       | Submitted Date                            | Arrived?           | Status     |
| Status Reports                                                                                                    | Date From-To                                                                                                    | Due Date                       | Submitted Date                            | Arrived?           | Status     |
| Status Reports<br>ID Type<br>Menu   S Help  <br>Grant Tracking                                                                        | Date From-To                                                                                                    | Due Date                       | Back   🖄 Print   🧼                        | Arrived?           | Status     |
| Status Reports<br>ID Type<br>Menu   B Help  <br>Grant Tracking<br>General Information<br>Use the drop down how to select              | Date From-To  Log Out  the type of report that you want                                                                                                    | t to submit. Then enter the pe | ind of time that the report will detail   | Arrived?           | Status     |
| Status Reports<br>ID Type<br>Menu   S Help  <br>Grant Tracking<br>General Information<br>Use the drop down box to select<br>Re        | Date From-To  Log Out  t the type of report that you want port Period:                                                                                                    | t to submit. Then enter the pe | Back   🛞 Print   🧼                        | Arrived?           | Status     |
| Status Reports<br>ID Type<br>Menu   & Help  <br>Grant Tracking<br>General Information<br>Use the drop down box to select<br>Reference | Date From-To  Comparison Comparison Compari | t to submit. Then enter the pe | riod of time that the report will detail. | Arrived?           | Status     |

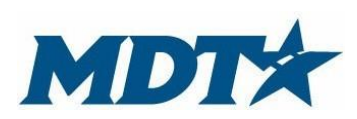

PO Box 201001 2701 Prospect Avenue Helena, MT 59620-1001 (406) 444-7417

Click *Project Objectives*. Project objectives from your application will automatically be populated into your status report component. You can read objectives, but you will not be able to modify. For adjustments to your grant objectives, contact your grant manager. To add progress notes, click the objective highlighted in blue. Notes for individual objectives can be added and will show up in the progress report column. To add general comments on grant activities, click *add* next to the general comment section.

| Compo                        | nents                  |                        |                                          |                                    |                             |                                   | Preview   Subm       |
|------------------------------|------------------------|------------------------|------------------------------------------|------------------------------------|-----------------------------|-----------------------------------|----------------------|
| omplete e                    | each compon            | nent of the sta        | atus report and mark it as co            | mplete. Click Submit when you are  | e done.                     |                                   |                      |
|                              |                        |                        | Name                                     |                                    | Comple                      | te?                               | Last Edited          |
| ieneral Inf                  | eral Information       |                        |                                          | 1                                  |                             | 11/14/2016                        |                      |
| roject Ob                    | jectives - Pi          | rogress Rep            | ort <                                    |                                    |                             |                                   | 11/14/2016           |
| arrauve s                    | supporting             | Documentat             | ion                                      |                                    |                             |                                   |                      |
|                              |                        |                        |                                          |                                    |                             |                                   |                      |
|                              |                        |                        |                                          |                                    |                             |                                   |                      |
| Ohiaatii                     |                        |                        |                                          | Create Nev                         | Version I. Mark on Com      | nlata I. Ca ta Statu              | a Demont Former 1 As |
| Objecti                      | ves                    | -:F                    | able estimable mediatic er               | Create Nev                         | w version   wark as com     | ipiete   Go to Statu              | is Report Forms   Ad |
| Ouartor                      | must be spe            | ivo(500                | able, achievable, realistic an           | a nave a target date for accomplis | Desponsible Person/Pa       | rty Outcome/500                   | Progress Pepert      |
| suarter                      | charact                | ter limit)             | character limit)                         | limit)                             | (250 character limit)       | character limit)                  | (1000 character lim  |
| (3)                          | To inorooo             | highway                | Masters Desidents                        | Through prevention, intervention,  |                             | Decrease in highwa                |                      |
| AII                          | safety in Mo           | ontana <               | Montana Residents                        | enforcement and adjutication.      | MDT Staff                   | fatalities                        |                      |
|                              |                        |                        |                                          |                                    |                             |                                   |                      |
|                              | To increase            | e seathelt             | Montana Citizens,                        | Targeted enforcement               | Law Enforcement             | Increase seatbelt us              | se                   |
| All                          | use in Mon             | tana                   | specifically young adults                | raigeted enforcement               | Eaw Emolociment             | rates                             |                      |
|                              |                        |                        |                                          |                                    |                             |                                   |                      |
|                              | To make a              | good status            | To make a good status                    | To make a good status report       | To make a good stateus repo | rt A good status repor            | t                    |
|                              |                        |                        |                                          |                                    | -                           |                                   |                      |
| TR 1                         | report                 |                        | report                                   |                                    |                             |                                   |                      |
| TR 1                         | report                 |                        | report                                   |                                    |                             |                                   |                      |
| OTR 1                        | report                 |                        | report                                   |                                    |                             |                                   |                      |
| QTR 1                        | report                 |                        | report                                   |                                    |                             |                                   |                      |
| TR 1                         | report<br>s Report (   | (1000 cha              | racter limit)*                           |                                    |                             |                                   |                      |
| TOGICES                      | report<br>s Report (   | (1000 cha              | racter limit)*                           |                                    |                             |                                   |                      |
| rogress                      | s Report               | (1000 cha<br>Font Size | racter limit)*<br>▼ B I U                |                                    | 🛊 🔃   🗶 🗈 🕰                 | <u>A</u> - ≝ -   ≝                | -<br>                |
| rogress                      | s Report               | (1000 cha<br>Font Size | racter limit)*<br>▼ B I U   i            | € ≅ ⊒ ⊒  := <u>;</u> =             | ≇ ∉   X 🗈 🕰                 | <u>A</u> - <u>*</u> -   3         |                      |
| rogress<br>Font Fan          | s Report (<br>nily + 1 | (1000 cha<br>Font Size | racter limit)*<br>▼ B I U   ≣            | E Z Z Z I                          | ≢ 🛱   🔏 🗈                   | <u>A</u> - <u>•</u> 2 -   9       | E   🛃   🛅 🛱          |
| rogress<br>Font Fan          | s Report               | (1000 cha              | racter limit)*<br>▼ B Z U   ≣            | ≣ ≡ ≡  := ;=                       | ≢ 🚎   🔏 📬 🖓                 | <u>A</u> - <u>•</u> 2 -   3       | E   🛃   💼 🛍          |
| rogress<br>Font Fan          | s Report (             | (1000 cha              | racter limit)*<br>▼ B I U   i            | ≣ ≡ ≡   := ;=                      | ≢ 🚎   👗 📬 🚵                 | <u>A</u> - <u>•</u> 2 -   3       | E   🛃   💼 🛍          |
| rogress<br>Font Fan          | s Report (<br>mily + I | (1000 cha              | racter limit)*<br>▼ B I U   i            | Ē Ē Ē Ē ■   := ;=                  | ோ 🚎   👗 📭 隆                 | <u>A</u> - <u>•</u> 2 -   3       | E   🛃   💼 🛍          |
| otr 1<br>rogress<br>Font Fan | s Report (<br>nily + I | (1000 cha              | racter limit)*<br>▼ B I U   i            | ≣ ≡ ≡  := ;=                       | ோ 🚎   🔏 📭 隆                 | <u>A</u> - <u>•</u> 2 -   3       | E   🛃   🏠 🕻          |
| rogress<br>Font Fan          | s Report (<br>mily + I | (1000 cha              | racter limit)*<br>▼ B I U   i            | ≣ ≡ ≡  := ;=                       | ோ 💷   🔏 🗈                   | <u>A</u> - <u>•</u> 2 -   9       | E   🛃   💼 🛍          |
| rogress<br>Font Fan          | s Report (<br>nily + I | (1000 cha              | racter limit)*<br>▼ B I U   ≣            | <b>≣ ≡ ≡   := :</b> =              | 🛊 🛱   🔏 🗈                   | <u>A</u> - <u>•</u> 2 -   3       | E   🛃   💼 🛍          |
| rogress<br>Font Fan          | s Report (<br>nily + i | (1000 cha              | racter limit)*<br>▼ B I U   ≣            |                                    | ≢ 🚎   🔏 🗈                   | <u>A</u> - <u>№</u> -   ∰         | E   🛃   💼 🛍          |
| rogress<br>Font Fan          | s Report (<br>mily + i | (1000 cha              | racter limit)*<br>▼ B I U   i            |                                    | ≢ 🗐 🕌 隆                     | <u>A</u> - <u>•</u> -   3         | E   🛃   🏠 🕻          |
| rogress<br>Font Fan          | s Report (<br>mily + i | (1000 cha              | racter limit)*<br>▼ B I U   i            |                                    | ≢ 🗐 🕌 隆                     | <u>A</u> - <u>•</u> 2 -   S       | E   🛃   📭 🕻          |
| rogress<br>Font Fan          | s Report (<br>mily + i | (1000 cha              | racter limit)*<br>▼ B I U   i            |                                    | ≢ 🗐 🕌 🏠                     | <u>A</u> - <u>•</u> 2 -   3       | E 👓   🛃   📭 🕻        |
| rogress<br>Font Fan          | s Report (<br>nily + i | (1000 cha              | racter limit)*<br>▼ B I U   i            |                                    | ≢ 🚎   🔏 📬 隆                 | <u>A</u> - <u>ab</u> -   <u>a</u> | E   🛃   📭 🕻          |
| Font Fan                     | s Report (<br>mily + 1 | (1000 cha              | racter limit)*<br>▼ B I U   i            |                                    | 🛊 🗐 🕌 🛣                     | <u>A</u> - <u>B</u> -   S         | E 👓   🛃   🗊 🕻        |
| Font Fan                     | s Report (<br>mily + i | (1000 cha              | report<br>■racter limit)*<br>■ B I U   i |                                    |                             | <u>A</u> - <u>*</u> -   ¥         | E 🥯   🛃   🗊 🕻        |
| Font Fan                     | s Report (<br>mily + 1 | (1000 cha              | racter limit)*<br>▼ B I U   i            |                                    |                             | .   <u>A</u> - <u>⊪</u> -   ₹     | E 👓   🛃   🕅 🕻        |
| Font Fan                     | s Report (<br>mily + 1 | (1000 cha              | racter limit)*<br>▼ B I U   i            |                                    |                             | .   <u>A</u> - <u>⊪</u> -   ₹     | E 👓   🛃   🕅 🕻        |
| Font Fan                     | s Report (<br>mily + 1 | (1000 cha              | racter limit)*<br>▼ B I U   i            |                                    |                             | .   <u>A</u> - <u>⊪</u> -   ₹     | E 👓   🛃   🗊 🕻        |
| Font Fan                     | s Report (<br>mily + 1 | (1000 cha              | racter limit)*<br>▼ B I U   i            |                                    |                             | .   <u>A</u> - <u>⊪</u> -   ₹     | E 👓   📝   🔯 🕻        |

#### Once complete adding progress notes to each objective, click *Mark as Complete*

| Objecti        | ves                               |                                                                      |                          | Mai                                                                       | rk as Complete   Go to Status I                  | Report Forms   Add                 |
|----------------|-----------------------------------|----------------------------------------------------------------------|--------------------------|---------------------------------------------------------------------------|--------------------------------------------------|------------------------------------|
| Objectives     | must be specific, measu           | rable, achievable, realistic and have                                | e a target date for acco | omplishment.                                                              | $\wedge$                                         |                                    |
| Quarter<br>(s) | Objective(500<br>character limit) | Target Population(250                                                | character limit)         | Activities(1000<br>character limit)                                       | Responsible Person/Party(250<br>character limit) | Outcome(500<br>character limit)    |
| All            | Identify what is not<br>SMART     | City, County, Rural, Reservationi<br>SMART people all over the place | sts, there is/am NOT     | Smarty Start<br>Smarty Gear<br>Smarty Drive<br>Smarty Stop<br>Smarty Park | Sydney Barrett<br>Mary Whitehouse                | SMART Drivers all over the state!! |
| Progre         | ss Report                         |                                                                      |                          |                                                                           |                                                  | Add                                |
|                | Obje                              | ctive                                                                |                          | Progress F                                                                | Report (1000 character limit)                    |                                    |
| Identify wi    | hat is not SMART                  |                                                                      | Testing                  |                                                                           |                                                  |                                    |
| Genera         | I Comments                        |                                                                      |                          |                                                                           |                                                  | Add                                |
|                |                                   |                                                                      | Comn                     | nents                                                                     |                                                  |                                    |

If necessary, you can add narrative supporting documentation by clicking the component, attaching a document and marking as complete. If you do not have any supporting documents, you still must click on the component and mark as complete.

| Components                                                                 |                                    | Preview   Submit                 |
|----------------------------------------------------------------------------|------------------------------------|----------------------------------|
| Complete each component of the status report and mark it as complete       | e. Click Submit when you are done. |                                  |
| Name                                                                       | Complete?                          | Last Edited                      |
| General Information                                                        | √                                  | 10/17/2016                       |
| Project Objectives                                                         | <b>√</b>                           | 10/17/2016                       |
| Narrative Supporting Documentation                                         |                                    |                                  |
|                                                                            |                                    |                                  |
| 😙 Menu   🧟 Help   🍟 Log Out                                                | Sack   쵫 Print   🥐                 | Add   渊 Delete   💰 Edit   📙 Save |
| 😚 Menu   🧟 Help   📲 Log Out                                                | S Back   💩 Print   🛹               | Add   渊 Delete   💰 Edit   🔚 Save |
| Menu   🔏 Help   📲 Log Out<br>📢 Grant Tracking<br>Status Report: 49083 - 01 | S Back   ⊗ Print   🥐               | Add   渊 Delete   📝 Edit   🔚 Sava |

| Status:<br>Program Area:<br>Grantee Organization:<br>Program Manager: | Editing<br>MDT Test Program Area<br>Montana Department of Transportation<br>Janet Lynn Kenny |       |             |                           |
|-----------------------------------------------------------------------|----------------------------------------------------------------------------------------------|-------|-------------|---------------------------|
| Narrative Supporting Documentat                                       | ion                                                                                          | Marka | as Complete | Go to Status Report Forms |
|                                                                       | Description                                                                                  |       | File N      | lame                      |

After all status report components are marked as complete you can preview, make any adjustments or submit. Once submitted, you will get a confirmation. You can then go back into the grant component page and view the status report you submitted.

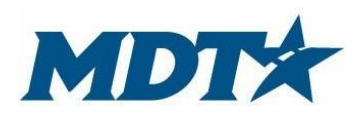

PO Box 201001 2701 Prospect Avenue Helena, MT 59620-1001 (406) 444-7417

| Components                                                                                                    |                                                                                                    |                                                                                                    |                                                                                                    |                                                  | Pre                                                    | view   Subr  |
|----------------------------------------------------------------------------------------------------|----------------------------------------------------------------------------------------------------|----------------------------------------------------------------------------------------------------|----------------------------------------------------------------------------------------------------|--------------------------------------------------|--------------------------------------------------------|--------------|
| omplete each comp                                                                                                    | ponent of the status report a                                                                                                    | nd mark it as complete. Click Submit whei                                                                              | n you are done.                                                                                                    |                                                  |                                                        |              |
|                                                                                                    |                                                                                                    | Name                                                                                                    |                                                                                                    | Complete?                                        | Last E                                                 | dited        |
| neral Information                                                                                                    | n                                                                                                    |                                                                                                    |                                                                                                    | 1                                                | 10/17/                                                 | 2016         |
| oject Objectives                                                                                                    |                                                                                                    |                                                                                                    |                                                                                                    | 1                                                | 10/17/                                                 | 2016         |
| arrative Supportin                                                                                                    | ng Documentation                                                                                                    |                                                                                                    |                                                                                                    | ✓                                                | 10/17/                                                 | 2016         |
| atatus Report S                                                                                                    | Submitted Confirmation                                                                                                    | on                                                                                                    |                                                                                                    |                                                  |                                                        |              |
| (ou have succe                                                                                                    | essfully submitted your                                                                                                    | Status Report with Status Report I<br>return to the Grant                                                              | D [49600]. Granto<br>forms by clicking l                                                                                                    | r has received your Status<br>here               | Report for evalua                                      | tion. You ca |
| n the grant                                                                                                    | component pag                                                                                                    | e, you can go back into t                                                                                              | he status rep                                                                                                    | oorts and view statu                             | us reports su                                          | bmittec      |
| Grant Compone                                                                                                    | ents                                                                                                    |                                                                                                    |                                                                                                    |                                                  |                                                        |              |
| u can define your o                                                                                                    | own alerts in the Alerts sect                                                                                                    | ion                                                                                                    |                                                                                                    |                                                  |                                                        |              |
|                                                                                                    |                                                                                                    | Component                                                                                                    |                                                                                                    | L                                                | ast Edited                                             |              |
| eneral Information                                                                                                    | 1                                                                                                    |                                                                                                    |                                                                                                    | (                                                | 09/30/2016                                             |              |
| laims                                                                                                    | -                                                                                                    |                                                                                                    |                                                                                                    |                                                  |                                                        |              |
|                                                                                                    |                                                                                                    |                                                                                                    |                                                                                                    |                                                  |                                                        |              |
| tatus Reports <                                                                                                    |                                                                                                    |                                                                                                    |                                                                                                    |                                                  |                                                        |              |
| tatus Reports <<br>orrespondence<br>roject Objectives                                                                                                    |                                                                                                    |                                                                                                    |                                                                                                    | (                                                | 09/30/2016                                             |              |
| tatus Reports<br>orrespondence<br>roject Objectives<br>ontract Document                                                                                                 | 15                                                                                                    |                                                                                                    |                                                                                                    |                                                  | 09/30/2016                                             |              |
| tatus Reports                                                                                                    | 15                                                                                                    |                                                                                                    |                                                                                                    |                                                  | 09/30/2016<br>-<br>-                                   |              |
| atus Reports<br>prrespondence<br>oject Objectives<br>ontract Documents<br>oportunity<br>oplication<br>Menu  <br>Menu  <br>Grant Tra<br>Grant: 49083 -                   | Help   Prog Out<br>acking<br>SMART Driving Prog                                                                                                    | ram - 2016                                                                                                    | G Ba                                                                                                    | ck   🌊 Print   👘 Add                             | 09/30/2016<br>-<br>-                                   | Edit   🔝     |
| atus Reports<br>prrespondence<br>roject Objectives<br>ontract Documents<br>pportunity<br>pplication<br>Menu  <br>Menu  <br>Grant Tra<br>Grant: 49083 -                  | Help   🚰 Log Out<br>acking<br>SMART Driving Prog<br>Status:<br>Program Area:                                                                          | ram - 2016<br>Underway                                                                                                 | Ba                                                                                                    | ck   쵫 Print   🦓 Add                             | 09/30/2016<br>-<br>-                                   | Edit   🕞     |
| tatus Reports                                                                                                    | Help   Pogram Area:<br>SMART Driving Prog<br>Status:<br>Program Area:                                                                                 | ram - 2016<br>Underway<br>MDT Test Program Area                                                                        | Stion at the second second sec | ck   쵫 Print   🦨 Add                             | 09/30/2016<br>-<br>-<br>Signal Contents<br>-           | Edit   🔝     |
| tatus Reports<br>orrespondence<br>roject Objectives<br>ontract Document:<br>pportunity<br>pplication<br>Menu   &<br>Grant Tra<br>Grant: 49083 -                         | Help   Program Area:<br>Grantee Organization:<br>December 2011                                                                                        | ram - 2016<br>Underway<br>MDT Test Program Area<br>Montana Department of Transporta                                    | Salari                                                                                                    | ck   🙊 Print   🥐 Add                             | 09/30/2016<br>-<br>-<br>*                              | Edit         |
| tatus Reports                                                                                                    | Help   Cog Out<br>acking<br>SMART Driving Prog<br>Status:<br>Program Area:<br>Grantee Organization:<br>Program Officer:                               | ram - 2016<br>Underway<br>MDT Test Program Area<br>Montana Department of Transporta<br>Janet Lynn Kenny                | etion                                                                                                    | ck   😪 Print   💣 Add                             | 09/30/2016<br>-<br>-                                   | Edit 🛛 💭     |
| atus Reports<br>prrespondence<br>oject Objectives<br>ontract Documents<br>oportunity<br>polication<br>Menu  <br>Menu  <br>Grant Tra<br>Grant: 49083 -                   | Help   Cog Out<br>acking<br>SMART Driving Prog<br>Status:<br>Program Area:<br>Grantee Organization:<br>Program Officer:<br>Awarded Amount:            | ram - 2016<br>Underway<br>MDT Test Program Area<br>Montana Department of Transporta<br>Janet Lynn Kenny<br>\$50,000.00 | <b>e</b> ation                                                                                                    | ck   🌊 Print   💣 Add                             | 09/30/2016<br>-<br>-<br>*<br>*<br>Delete   *           | Edit 🛛 💭     |
| Atus Reports Sorrespondence<br>roject Objectives<br>ontract Documents<br>portunity<br>polication<br>Menu   Socrant Tra<br>Grant: 49083 -<br>Status Reports              | IS<br>Help   Cog Out<br>acking<br>SMART Driving Prog<br>Status:<br>Program Area:<br>Grantee Organization:<br>Program Officer:<br>Awarded Amount:      | ram - 2016<br>Underway<br>MDT Test Program Area<br>Montana Department of Transporta<br>Janet Lynn Kenny<br>\$50,000.00 | tion                                                                                                    | ck   🚵 Print   🖨 Add                             | 09/30/2016<br>-<br>-<br>*<br>*<br>Delete   *           | Edit   🕞 S   |
| tatus Reports<br>orrespondence<br>roject Objectives<br>ontract Documents<br>pportunity<br>pplication<br>Menu   S<br>Grant Tra<br>Grant: 49083 -<br>Status Reports<br>ID | IS<br>Help   Cog Out<br>acking<br>SMART Driving Prog<br>Status:<br>Program Area:<br>Grantee Organization:<br>Program Officer:<br>Awarded Amount:<br>S | ram - 2016<br>Underway<br>MDT Test Program Area<br>Montana Department of Transporta<br>Janet Lynn Kenny<br>\$50,000.00 | ation                                                                                                    | ck   🐼 Print   💣 Add  <br>Copy Existing Status R | 09/30/2016<br>-<br>-<br>Seport   Return to<br>Arrived? | Edit   ] ] S |

# Section 6: Notifications of Approvals and/or Corrections

After the submission process, MDT's designated Program Officer will review the reports. MDT's designated Program Officer will receive system generated approvals or corrective action notifications. If the report needs correcting or additional information the Grantee Contact will receive an automatic notification to correct. Grantee Contact or other authorized grant contacts must log into the webgrant system and make necessary adjustments.

# Examples of automatic notification emails for corrective action, claim approval/paid and status approval.

| **** Do Not Respond to This Email ****                                                                                                    |
|----------------------------------------------------------------------------------------------------|
| Dear Kevin Tester,                                                                                                    |
| Your claim has been unlocked. You are requested to log into the WebGrants grants management system and edit your claim and resubmit it. The grant details appear below:                                                                                                    |
| Number: 49313 - 002<br>Grant Title: Highway Traffic Safety Funding (TEST)<br>Program Area: MDT Test Program Area<br>Grantee Organization: Montana Department of Transportation<br>Grantee: Kevin Tester                                                                                                    |
| You are requested to make the following modifications to your claim and resubmit the claim by 10/21/2016. If you do not resubmit your claim by 10/21/2016, your claim status will change to Expired.                                                                                                    |
| Comments appear below:<br>This is a test and requires you to provide more data.                                                                                                    |
| Examples include:                                                                                                    |
| Additional back-up documentation<br>Expenditures don't match approved budget                                                                                                    |
| You may log into the WebGrants grants management system at the following location:<br>www.fundingmt.org                                                                                                    |
| The claim for the following grant has been Paid:                                                                                                    |
| Contract Number: 49083 - 003<br>Project Title: SMART Driving Program<br>Program Area: MDT Test Program Area<br>Applicant Agency: Montana Department of Transportation<br>Primary Contact: Kevin Tester                                                                                                    |
| If this change requires your attention, you may log into the WebGrants grants management system. <u>www.fundingmt.org</u>                                                                                                    |
| **** DO NOT RESPOND TO THIS EMAIL *** The status report for the following grant has been Approved: Contract Number: 49083 - 01 Project Title: SMART Driving Program Program Area: MDT Test Program Area: Applicant Agency: Montana Department of Transportation Primary Contact: Kevin Tester If this change requires your attention, you may log into the WebGrants grants management system at the following location: <u>Http://webgrants.org</u> |
|                                                                                                    |

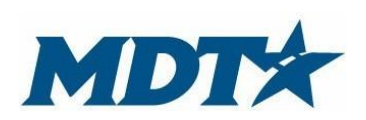

PO Box 201001 2701 Prospect Avenue Helena, MT 59620-1001 (406) 444-7417

## Contacts

| Main Address:     | MDT State Highway Traffic Safety Section<br>2701 Prospect Avenue<br>Helena, MT 59620<br>Fax – (406) 444-9409                                                                                                    |
|-------------------|----------------------------------------------------------------------------------------------------|
| Project Planners: | Janet Kenny, Section Supervisor<br>MDT State Highway Traffic Safety Section<br>jakenny@mt.gov (406) 444-7417<br>Pamela Buckman, Transportation Planner, Occupant Protection,<br>pbuckman@mt.gov (406) 444-0809<br>Sheila Cozzie, Transportation Planner, Cultural Liaison, scozzie@mt.gov,<br>(406) 444-7301<br>Kevin Dusko, Transportation Planner, Impaired Driving, kedusko@mt.gov,<br>(406) 444-7411<br>Mark Keeffe, Transportation Planner, Operations Research Analyst,<br>mkeeffe@mt.gov, (406) 444-3430<br>Chad Newman, Transportation Planner, Law Enforcement Liaison,<br>chnewman@mt.gov (406) 444-0856 |
|                   |                                                                                                    |